# cisco.

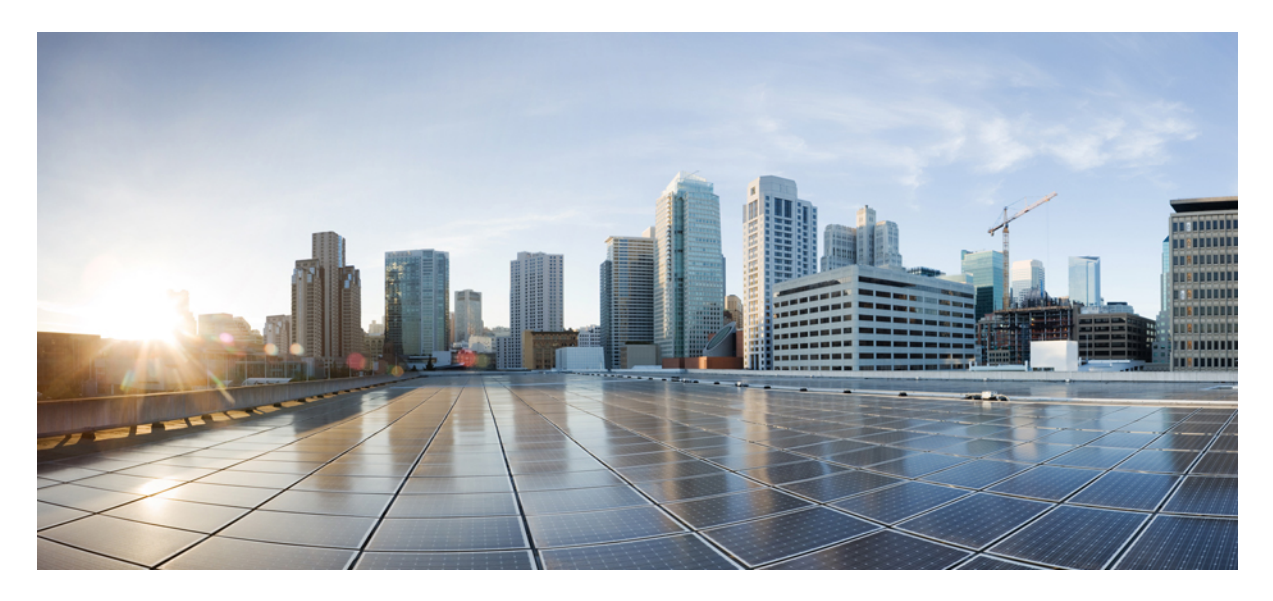

### Configure Route-Based Site-to-Site VPN between Cisco Secure Management Center and AWS VPC

Configure Route-Based Site-to-Site VPN between Cisco Secure Management Center and AWS VPC 2 Introduction 2 Is this Guide for You? 2 Scenario 2 System Requirements 2 Benefits 3 Prerequisites 3 Components of a Site-to-Site VPN between Management Center and AWS 3 End-to-End Procedure for Configuring Route-Based VPN between Management Center and AWS VPC 4 Configure an Elastic IP Address in AWS 6 Create a Virtual Private Cloud in AWS 6 Create a Customer Gateway in AWS 9 Create a Virtual Private Gateway in AWS 11 Create a VPN Connection in AWS 12 Configure Route-Based VPN in Management Center 15 Configure Routing Policies in Management Center 19 Verify the VTI Tunnel Statuses and Configurations 22

## Configure Route-Based Site-to-Site VPN between Cisco Secure Management Center and AWS VPC

### Introduction

The Secure Firewall Management Center (Management Center) features intuitive VPN wizards designed to streamline the configuration of site-to-site VPNs on managed Threat Defense devices.

These wizards also facilitate the setup of route-based site-to-site VPNs between Threat Defense devices and extranet devices. Extranet devices, which are not under the direct management of the management center, may comprise gateways located within public cloud infrastructures. Route-based VPNs use Virtual Tunnel Interfaces (VTIs)—routable logical interfaces that form the foundation of the VPN tunnel.

### Is this Guide for You?

This guide is intended for network administrators who use the Management Center to establish a site-to-site VPN between a Threat Defense device located at the headquarters and an AWS Virtual Private Cloud (VPC).

### **Scenario**

A medium-sized enterprise operates several branch offices, each with a set of instances hosted on AWS. This organization must establish a robust network infrastructure to facilitate secure and seamless communication across all locations. The solution involves configuring a site-to-site VPN that connects each branch's AWS VPC to the Threat Defense device at the organization's central headquarters. This connectivity is crucial because, by default, AWS VPC instances are isolated from external networks. The implementation of this VPN will enable the integration of the branches into the corporate network, ensuring centralized access and data security.

### **System Requirements**

The following table shows the platforms for this feature.

| Product                                                                                  | Version       | Version Used in This Document |
|------------------------------------------------------------------------------------------|---------------|-------------------------------|
| Cisco Secure Firewall Threat Defense<br>(formerly Firepower Threat Defense/FTD)          | 6.7 and later | 7.4.1                         |
| Cisco Secure Firewall Management Center<br>(formerly Firepower Management<br>Center/FMC) | 6.7 and later | 7.4.1                         |
| AWS Account                                                                              | -             | -                             |

### **Benefits**

The proposed solution offers significant benefits such as:

- Streamlined Setup: VTI offers a simplified approach to VPN configuration, removing the complexity of traditional crypto maps and access lists.
- Adaptive Routing: VTI accommodates dynamic routing protocols such as BGP, EIGRP, and OSPF, facilitating the automatic update of routes between VPN endpoints in response to changing network conditions.
- ISP Resilience: VTI enables the creation of secondary backup tunnels, enhancing connectivity reliability.
- Load balancing: VTI allows for the even distribution of VPN traffic through ECMP routing.

### **Prerequisites**

- Licenses: Management center Essentials (formerly Base) license must allow export-controlled functionality. Choose System > Licenses > Smart Licenses to verify this functionality in the Management Center.
- Configure an internet-routable, public IP address for the Threat Defense device.
- Assign appropriate logical names and IP addresses to the interfaces of the Threat Defense devices.
- Own an AWS account.

### **Components of a Site-to-Site VPN between Management Center and AWS**

A site-to-site VPN between the Management Center and AWS consists of the following components:

- Virtual Private Gateway
- Customer Gateway Device (Managed Threat Defense)
- Customer Gateway

#### Figure 1: Site-to-Site VPN between an AWS VPC and an On-Premises Network

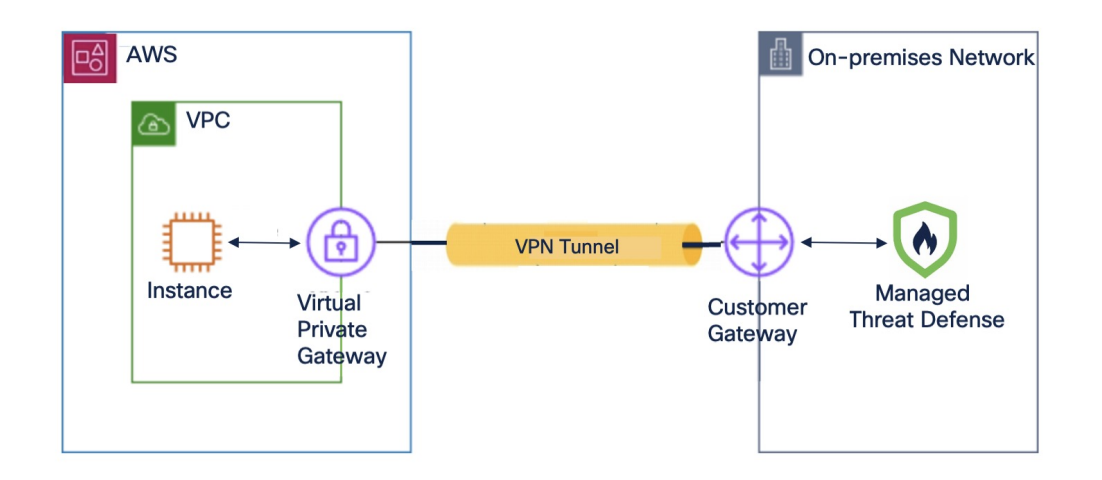

#### **Virtual Private Gateway**

A virtual private gateway is the VPN concentrator on the AWS side of the site-to-site VPN connection. You create a virtual private gateway and attach it to a virtual private cloud (VPC).

#### **Customer Gateway**

A customer gateway is a resource that you create in AWS that represents the customer gateway device in your on-premises network. When you create a customer gateway, you provide information about your device to AWS.

#### **Customer Gateway Device (Managed Threat Defense)**

A customer gateway device is the Threat Defense device in the on-premises network of your central headquarters. You configure the device to work with the AWS site-to-site VPN connection.

### End-to-End Procedure for Configuring Route-Based VPN between Management Center and AWS VPC

The following flowchart illustrates the workflow for configuring a route-based VPN between Management Center and AWS VPC.

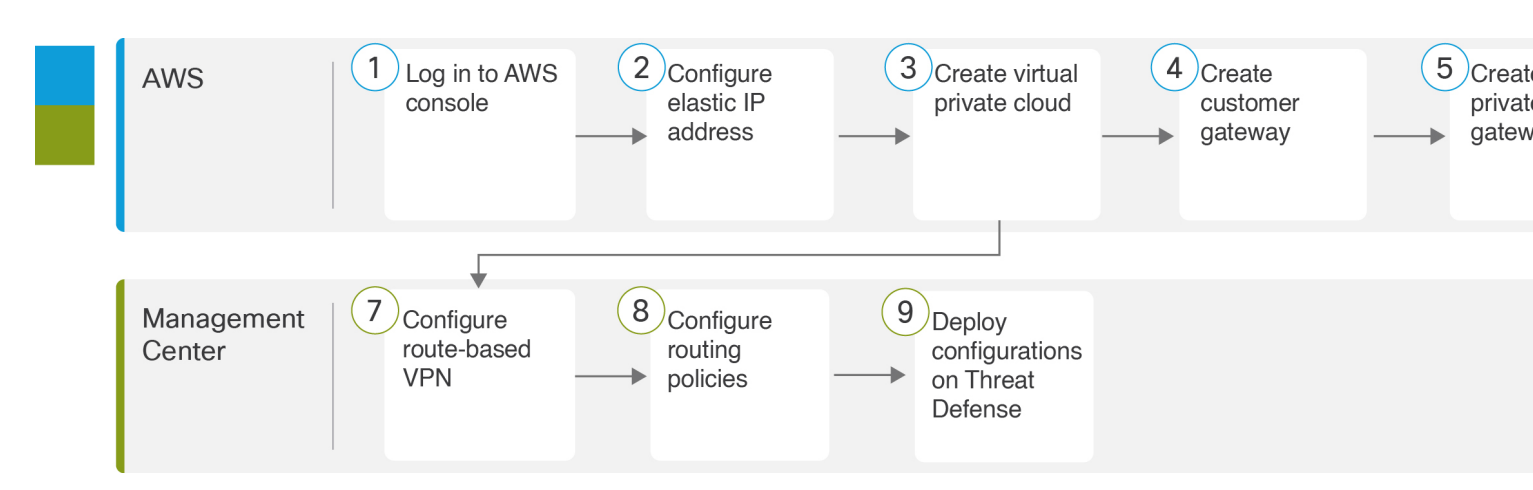

- **1** Configure an Elastic IP Address in AWS, on page 6
- 2 Configure Routing Policies in Management Center, on page 19
- **3** Create a Virtual Private Cloud in AWS, on page 6
- 4 Create a Customer Gateway in AWS, on page 9
- 5 Create a Virtual Private Gateway in AWS, on page 11
- **6** Create a VPN Connection in AWS, on page 12
- 7 Configure Route-Based VPN in Management Center, on page 15

| Step | Description                                                                                  |
|------|----------------------------------------------------------------------------------------------|
| 1    | Log in to AWS console.                                                                       |
| 2    | Configure elastic IP address. See Configure an Elastic IP Address in AWS, on page 6.         |
| 3    | Create virtual private cloud. See Create a Virtual Private Cloud in AWS, on page 6.          |
| 4    | Create customer gateway. See Create a Customer Gateway in AWS, on page 9.                    |
| 5    | Create virtual private gateway. See Create a Virtual Private Gateway in AWS, on page 11.     |
| 6    | Create AWS VPN connection. See Create a VPN Connection in AWS, on page 12.                   |
| 7    | Configure route-based VPN. See Configure Route-Based VPN in Management Center, on page 15.   |
| 8    | Configure routing policies. See Configure Routing Policies in Management Center, on page 19. |
| 9    | Deploy configurations on Threat Defense device.                                              |

### **Configure an Elastic IP Address in AWS**

Elastic IP address is a static public IPv4 address that is allocated to your AWS account.

#### Procedure

- Step 1Choose Services > Networking & Content Delivery > VPC.Step 2In the left pane, click Elastic IPs.Step 3Click Allocate Elastic IP address.Step 4Configure the following parameters in the Allocate Elastic IP address dialog box:
  - a) For **Network Border Group**, use the default value.
  - b) Click the Amazon's pool of IPv4 addresses radio button.
  - c) Click Allocate.

### **Create a Virtual Private Cloud in AWS**

A VPC is a virtual network dedicated to your AWS account. It is logically isolated from other virtual networks in the AWS cloud. When you create a VPC, AWS configures the IP address, subnets, route tables, network gateways, and security settings.

| Step 1 | Choose Services > Networking & Content Delivery > VPC.           |
|--------|------------------------------------------------------------------|
| Step 2 | In the left pane, click VPC dashboard.                           |
| Step 3 | Click Create VPC.                                                |
| Step 4 | Configure the following parameters in the Create VPC dialog box: |

| VPC settings                                                                                                    |                                                                                                    |
|----------------------------------------------------------------------------------------------------|----------------------------------------------------------------------------------------------------|
| Resources to creat                                                                                                    | te Info                                                                                                    |
| O VPC only                                                                                                    | VPC and more                                                                                                    |
| Alexandra da                                                                                                    | the supplication of the                                                                                                    |
| Name tag auto-ge<br>Enter a value for the<br>tags for all resources<br>Auto-generate                                                                                                    | neration Info<br>Name tag. This value will be used to auto-generate Name<br>in the VPC.                                                                           |
| Name tag auto-ge<br>Enter a value for the<br>tags for all resources<br>Auto-generate<br>project-doc-dem                                                                                                    | neration Info<br>Name tag. This value will be used to auto-generate Name<br>in the VPC.                                                                           |
| Name tag auto-ge<br>Enter a value for the<br>tags for all resources<br>Auto-generate<br>project-doc-dem<br>IPv4 CIDR block                                                                                                    | neration Info<br>Name tag. This value will be used to auto-generate Name<br>in the VPC.<br>2<br>10<br>Info<br>ng IP and the size of your VPC using CIDR notation. |
| Name tag auto-gg<br>Enter a value for the<br>tags for all resources<br>Auto-generate<br>project-doc-dem<br>IPv4 CIDR block                                                                                                    | Info Info Info Info Info Info Info Info                                                                                                    |
| Name tag auto-ge<br>Enter a value for the<br>tags for all resources<br>atto-generate<br>project-doc-dem<br>IPv4 CIDR block<br>Determine the starti                                                                                                    | Info Info Info Info Info Info Info Info                                                                                                    |
| Name tag auto-ge<br>Enter a value for the<br>tags for all resources<br>Auto-generate<br>project-doc-dem<br>IPv4 CIDR block I<br>Determine the startii<br>IPv6 CIDR block I<br>0 No IPv6 CIDR block                                                                                                    | Info Info Info Info Info Info Info Info                                                                                                    |
| Name tag auto-ge<br>Enter a value for the<br>tags for all resources<br>Auto-generate<br>project-doc-dem<br>IPv4 CIDR block<br>Determine the starti<br>IPv6 CIDR block                                                                                                    | Info Info Info Info Info Info Info Info                                                                                                    |
| Name tag auto-ge<br>Enter a value for the<br>tags for all resources<br>and the age of all resources<br>and the all resources<br>and the age of all resources<br>project-doc-dem<br>IPv4 CIDR block I<br>Determine the startif<br>IPv6 CIDR block I<br>No IPv6 CIDR block I<br>Amazon-provi<br>Tenancy Info | Info Info Info Info Info Info Info Info                                                                                                    |
| Name tag auto-ge<br>Enter a value for the<br>tags for all resources<br>Auto-generate<br>project-doc-dem<br>IPv4 CIDR block I<br>Determine the startii<br>IPv6 CIDR block I<br>No IPv6 CIDR block I<br>Amazon-provi<br>Tenancy Info<br>Default                                                              | Info Info Info Info Info Info Info Info                                                                                                    |

| 0                                                                                                    | 2                                                                                                    |                           |
|----------------------------------------------------------------------------------------------------|----------------------------------------------------------------------------------------------------|---------------------------|
| Number of private sub<br>The number of private sub<br>backend resources that do                                                                                    | onets Info<br>bnets to add to your VPC. Use p<br>on't need public access.                              | private subnets to secure |
| 0                                                                                                    | 2                                                                                                    | 4                         |
| NAT gateways (\$) Info<br>Choose the number of Ave<br>Note that there is a charge                                                                                  | ailability Zones (AZs) in which to<br>e for each NAT gateway                                           | o create NAT gateways.    |
|                                                                                                    |                                                                                                    |                           |
| None VPC endpoints Info                                                                                                    | In 1 AZ                                                                                                | 1 per AZ                  |
| None<br>VPC endpoints Info<br>Endpoints can help reduce<br>accessing S3 directly from<br>customize this policy at ar                                               | In 1 AZ                                                                                                | 1 per AZ                  |
| None VPC endpoints Info Endpoints can help reduct accessing S3 directly from customize this policy at ar None                                                      | In 1 AZ<br>e NAT gateway charges and imp<br>the VPC. By default, full access<br>ny Time.<br>S3 Gateway | 1 per AZ                  |
| VPC endpoints Info<br>Endpoints can help reduct<br>accessing S3 directly from<br>customize this policy at ar<br>None<br>DNS options Info                           | In 1 AZ                                                                                                | 1 per AZ                  |
| VPC endpoints Info<br>Endpoints can help reduce<br>accessing S3 directly from<br>customize this policy at ar<br>None<br>DNS options Info<br>S Enable DNS hostna    | In 1 AZ                                                                                                | 1 per AZ                  |
| None VPC endpoints Info Endpoints can help reduce accessing S3 directly from customize this policy at ar None DNS options Info Enable DNS hostna Enable DNS resolu | In 1 AZ                                                                                                | 1 per AZ                  |

- a) Click the **VPC and more** radio button.
- b) In the Name tag field, enter a name to identify the VPC.
- c) In the IPv4 CIDR block field, enter an IP address.

The CIDR block size must be between /16 and /28.

d) From the Tenancy drop-down list, choose Default.

This option defines if instances that you launch into the VPC run on hardware that is shared with other AWS accounts or on hardware that is dedicated for your use only.

- e) Choose 2 as the Number of Availability Zones (AZs) to provision subnets in at least two availability zones.
- f) Choose values for Number of public subnets and Number of private subnets to configure your subnets.
- g) Expand **Customize subnets CIDR blocks** to choose the IP address ranges for your subnets. You can also let AWS choose them for you.
- h) (Optional) For **NAT gateways**, if resources in a private subnet need access to the public internet over IPv4, choose the number of AZs in which to create NAT gateways.
- i) For VPC endpoints, choose None or S3 Gateway.
- j) (Optional) Under **DNS options**, by default, both options are enabled by default.
- k) Click Create VPC.

### Associate a Subnet with a Route Table in AWS

You must associate each subnet in your VPC with the route table of your VPC.

#### Before you begin

Create a VPC in AWS.

#### Procedure

- **Step 1** In the left pane, click **Route tables**.
- **Step 2** Select the route table assigned to your VPC.
- **Step 3** Click the **Subnet associations** tab.
- **Step 4** Click **Edit subnet associations**.

| VPC > Route tables > rtb-00fea9813ea417cca > Edit subnet associations<br>Edit subnet associations                  |                                                   |                                    |                                         |
|----------------------------------------------------------------------------------------------------|---------------------------------------------------|------------------------------------|-----------------------------------------|
| Change which subnets are associated with this route table.  Available subnets (2/2)  Q. Filter subnet associations |                                                   |                                    | < 1 > @                                 |
| Name V Subnet ID                                                                                                   | ▼   IPv4 CIDR                                     | V IPv6 CIDR                        | マ Route table ID マ                      |
| project-doc-demo-subnet-private1-ap-north subnet-0a0cd0016e                                                        | re9ea01 172.16.128.0/20                           | -                                  | rtb-0f377f24e6d991c00 / project-doc-dem |
| project-doc-demo-subnet-public1-ap-northe subnet-03ce797817                                                        | 194b9cb 172.16.0.0/20                             | -                                  | rtb-0490f132533af9004 / project-doc-dem |
| Selected subnets                                                                                                   |                                                   |                                    |                                         |
| subnet-0a0cd0016e7e9ea01 / project-doc-demo-subnet-private1-ap-northeast                                           | -1a X subnet-03ce797817d94b9cb / project-doc-demo | o-subnet-public1-ap-northeast-1a 🗙 |                                         |
|                                                                                                    |                                                   |                                    | Cancel Save associations                |

- **Step 5** Check the private and public subnet check boxes.
- Step 6 Click Save associations.

### **Create a Customer Gateway in AWS**

Create a customer gateway to provide information about your device to AWS.

| Step 1 | In the left pane | , expand <b>Virtu</b> | al Private netwo | ork (VPN). |
|--------|------------------|-----------------------|------------------|------------|
|--------|------------------|-----------------------|------------------|------------|

- Step 2 Click Customer gateways.
- Step 3 Click Create customer gateway.
- **Step 4** Configure the following parameters in the **Create customer gateway** dialog box:

| WS Services Q Search                                                                   | [Option+S]                                                                                                    |
|----------------------------------------------------------------------------------------|----------------------------------------------------------------------------------------------------|
| VPC Customer gateways Cre                                                              | eate customer oateway                                                                                                    |
| vice / customer gateways / cre                                                         | care castomer gateway                                                                                                    |
| Create customer ga                                                                     | ateway Info                                                                                                    |
| A customer gateway is a resource that                                                  | t you create in AWS that represents the customer gateway device in your on-premi                                                                                                    |
| hetwork.                                                                               |                                                                                                    |
| Details                                                                                |                                                                                                    |
| Name tag - optional<br>Creates a tag with a key of 'Name' and a                        | value that you specify.                                                                                                    |
| FTD-doc-demo                                                                           |                                                                                                    |
| Value must be 256 characters or less in la                                             | length.                                                                                                    |
| BGP ASN Info<br>The ASN of your customer gateway device                                | ice.                                                                                                    |
| 65000                                                                                  |                                                                                                    |
| Value must be in 1 - 2147483647 range.                                                 |                                                                                                    |
| Certificate ARN<br>The ARN of a private certificate provision                          | ned in AWS Certificate Manager (ACM).                                                                                                    |
| Select certificate ARN                                                                 | ▼                                                                                                    |
| Device - optional<br>Enter a name for the customer gateway                             | device.                                                                                                    |
| Enter device name                                                                      |                                                                                                    |
|                                                                                        |                                                                                                    |
| Tags                                                                                   |                                                                                                    |
| A tag is a label that you assign to an AW<br>your resources or track your AWS costs. I | /S resource. Each tag consists of a key and an optional value. You can use tags to search and filte<br>Name tag helps you track your resources more easily. We recommend adding Name tag. |
|                                                                                        |                                                                                                    |
| Key                                                                                    | Value - optional                                                                                                    |
| Q Name                                                                                 | X Q FTD-doc-demo X Remove                                                                                                    |
| Add new tag                                                                            |                                                                                                    |
| You can add 49 more tags.                                                              |                                                                                                    |
| L                                                                                      |                                                                                                    |
|                                                                                        | Cancel Create customer gate                                                                                                    |
|                                                                                        |                                                                                                    |

- a) In the Name tag field, enter a name to identify the customer gateway.
- b) In the BGP ASN field, enter the BGP Autonomous System Number (ASN) of the Threat Defense device.

The range is 1 to 2,147,483,647. In our example, the ASN is 65000. You need this ASN when you configure BGP routing in the Management Center.

c) In the IP address field, enter the IP address of the Threat Defense device's external interface.

The IP address must be static. If your customer gateway device is behind a NAT device, use the IP address of your NAT device.

- d) (Optional) In the **Certificate ARN** field, provide the Amazon Resource Name (ARN) of an AWS Certificate Manager (ACM) private certificate for the Threat Defense device to enable certificate-based authentication.
- e) (Optional) In the **Device** field, enter the name of the Threat Defense device.
- f) Click Create customer gateway.

### **Create a Virtual Private Gateway in AWS**

#### Procedure

- **Step 1** In the left pane, expand **Virtual private network (VPN)**.
- Step 2 Click Create virtual private gateway.
- **Step 3** Configure the following parameters in the **Create virtual private gateway** dialog box:

|                                                                                                    | <b>Q</b> Search                                                          |                                                                                                    | [Option+S]                                                                 |                                        |
|----------------------------------------------------------------------------------------------------|--------------------------------------------------------------------------|----------------------------------------------------------------------------------------------------|----------------------------------------------------------------------------|----------------------------------------|
| PC > Virtual I                                                                                                    | private gateways                                                         | Create virtual private gateway                                                                                                    |                                                                            |                                        |
| c y maary                                                                                                    | sinute gateria,s y                                                       | ereate maarprivate gateriay                                                                                                    |                                                                            |                                        |
| reate vi                                                                                                    | rtual privat                                                             | te gateway Info                                                                                                    |                                                                            |                                        |
| virtual private g                                                                                                    | gateway is the VPN cor                                                   | ncentrator on the Amazon side of the si                                                                                                    | te-to-site VPN connection.                                                 |                                        |
|                                                                                                    |                                                                          |                                                                                                    |                                                                            |                                        |
| Details                                                                                                    |                                                                          |                                                                                                    |                                                                            |                                        |
| Name tag - op                                                                                                    | tional                                                                   |                                                                                                    |                                                                            |                                        |
| Creates a tag wit                                                                                                    | h a key of 'Name' and a va                                               | alue that you specify.                                                                                                    |                                                                            |                                        |
| project-doc-o                                                                                                    | demo-vpg                                                                 |                                                                                                    |                                                                            |                                        |
| Value must be 25                                                                                                    | 56 characters or less in ler                                             | ngth.                                                                                                    |                                                                            | •                                      |
|                                                                                                    |                                                                          |                                                                                                    |                                                                            |                                        |
| Autonomous S                                                                                                    | ystem Number (ASN)                                                       |                                                                                                    |                                                                            |                                        |
| Amazon de                                                                                                    | efault ASN                                                               |                                                                                                    |                                                                            |                                        |
| Custom AS                                                                                                    | SN .                                                                     |                                                                                                    |                                                                            |                                        |
|                                                                                                    |                                                                          |                                                                                                    |                                                                            |                                        |
|                                                                                                    |                                                                          |                                                                                                    |                                                                            |                                        |
|                                                                                                    |                                                                          |                                                                                                    |                                                                            |                                        |
| Tags                                                                                                    |                                                                          |                                                                                                    |                                                                            |                                        |
| <b>Tags</b><br>A tag is a label th                                                                                     | hat you assign to an AWS i                                               | resource. Each tag consists of a key and an opt                                                                                                   | tional value. You can use tags t                                           | o search and filter                    |
| Tags<br>A tag is a label th<br>your resources or                                                                       | hat you assign to an AWS i<br>r track your AWS costs. Na                 | resource. Each tag consists of a key and an opt<br>ime tag helps you track your resources more ea                                                 | ional value. You can use tags t<br>asily. We recommend adding N            | o search and filter<br>ame tag.        |
| Tags<br>A tag is a label th<br>your resources or<br>Key                                                                | nat you assign to an AWS i<br>• track your AWS costs. Na                 | resource. Each tag consists of a key and an opt<br>ime tag helps you track your resources more ea<br>Value - optional                             | ional value. You can use tags t<br>asily. We recommend adding N            | o search and filter<br>ame tag.        |
| Tags<br>A tag is a label th<br>your resources or<br>Key<br>Q. Name                                                     | nat you assign to an AWS i<br>track your AWS costs. Na                   | resource. Each tag consists of a key and an opt<br>ime tag helps you track your resources more ex<br>Value - optional<br>X Q project-doc-demo-vpg | ional value. You can use tags t<br>asily. We recommend adding N            | o search and filter<br>lame tag.<br>VE |
| Tags<br>A tag is a label th<br>your resources or<br>Key<br>Q Name                                                      | nat you assign to an AWS i<br>track your AWS costs. Na                   | resource. Each tag consists of a key and an opt<br>ime tag helps you track your resources more ex<br>Value - optional<br>X Q project-doc-demo-vpg | ional value. You can use tags t<br>asily. We recommend adding N<br>X       | o search and filter<br>ame tag.<br>VE  |
| Tags<br>A tag is a label th<br>your resources or<br>Key<br>Q Name<br>Add new ta                                        | nat you assign to an AWS i<br>track your AWS costs. Na                   | resource. Each tag consists of a key and an opt<br>ime tag helps you track your resources more ea<br>Value - optional<br>Q project-doc-demo-vpg   | tional value. You can use tags t<br>asily. We recommend adding N<br>X Remo | o search and filter<br>ame tag.<br>ve  |
| Tags       A tag is a label th       your resources or       Key       Q. Name       Add new tr       You can add 49 m | hat you assign to an AWS<br>r track your AWS costs. Na<br>ag             | resource. Each tag consists of a key and an opt<br>Ime tag helps you track your resources more ea<br>Value - optional<br>X Q project-doc-demo-vpg | tional value. You can use tags t<br>asily. We recommend adding N<br>X Remo | o search and filter<br>ame tag.<br>Ve  |
| Tags       A tag is a label th       your resources or       Key       Q. Name       Add new ta       You can add 49 m | hat you assign to an AWS<br>track your AWS costs. Na<br>ag<br>nore tags. | resource. Each tag consists of a key and an opt<br>Ime tag helps you track your resources more ex<br>Value - optional<br>X Q project-doc-demo-vpg | tional value. You can use tags t<br>asily. We recommend adding N<br>X Remo | o search and filter<br>ame tag.<br>ve  |
| Tags<br>A tag is a label th<br>your resources or<br>Key<br>Q. Name<br>Add new to<br>You can add 49 m                   | hat you assign to an AWS<br>track your AWS costs. Na<br>ag<br>nore tags. | resource. Each tag consists of a key and an opt<br>ame tag helps you track your resources more en<br>Value - optional<br>X Q project-doc-demo-vpg | tional value. You can use tags t<br>asily. We recommend adding N<br>X Remo | o search and filter<br>ame tag.<br>ve  |

- a) In the Name tag field, enter a name for the virtual private gateway.
- b) Click either the Amazon default ASN or the Custom ASN radio button.

Note that the Amazon ASN is 64512.

- c) For **Tags**, by default, the name is taken as the tag.
- d) Click Create Virtual Private Gateway.

#### Attach a Virtual Private Gateway to the Virtual Private Cloud

After you create a virtual private gateway, you must attach it to the VPC.

- **Step 1** Select the virtual private gateway that you created.
- Step 2 Choose Attach to VPC from the Actions drop-down list.
- Step 3 In the Attach to VPC dialog box, choose the VPC from the Available VPCs drop-down list.
- Step 4 Click Attach to VPC.
- **Step 5** Verify if the **State** of the virtual private gateway is **Attached**.

| Virtual private gateways (1/1) Info                                           |                     |                  |                 | C Actions <b>v</b>         | Create virtual private gateway    |
|-------------------------------------------------------------------------------|---------------------|------------------|-----------------|----------------------------|-----------------------------------|
| Q Filter virtual private gateways                                             |                     |                  |                 |                            | < 1 > @                           |
| Virtual private gateway ID: vgw-0f98b2d5a92a830bb                             | Clear filters       | 5                |                 |                            |                                   |
| Name $\bigtriangledown$ Virtual private gatew                                 | vay ID ⊽ Stat       | te $ abla$ Type  | ♥ VPC           | ⊽ Amazon                   | ASN 🗸                             |
| • project-doc-demo vgw-0f98b2d5a92a83                                         | 50bb 🛛 🛇 A          | Attached ipsec.1 | vpc-013b2       | 71d8fba49c8b   proje 64512 |                                   |
|                                                                               |                     |                  |                 |                            |                                   |
| vgw-0f98b2d5a92a830bb / project-doc-demo-vpg                                  |                     |                  |                 |                            |                                   |
| Details Tags                                                                  |                     |                  |                 |                            |                                   |
| Details                                                                       |                     |                  |                 |                            |                                   |
| Virtual private gateway ID<br>vgw-of98b2d5a92a830bb<br>Amazon ASN<br>d) 64512 | State<br>Ø Attached |                  | Type<br>ipsec.1 | VPC<br>vpc-013b271         | d8fba49c8b   project-doc-demo-vpc |

### **Create a VPN Connection in AWS**

#### Before you begin

Ensure that you have a VPC, customer gateway, and a virtual private gateway.

- **Step 1** In the left pane, expand **Virtual private network (VPN)**.
- Step 2 Click Site-to-Site VPN connections.
- Step 3 Click Create VPN connection.
- **Step 4** Configure the following VPN parameters in the **Create VPN connection** dialog box:

| C VD                      | N connections Create VDN connection                                                 |                              |
|---------------------------|-------------------------------------------------------------------------------------|------------------------------|
| C / VP                    | N connections / create VPN connection                                               |                              |
| reate                     | VPN connection                                                                      |                              |
| icute                     |                                                                                     |                              |
| lect the re               | sources and additional configuration options that you want to use for the s         | site-to-site VPN connection  |
| Details                   |                                                                                     |                              |
| Detunio                   |                                                                                     |                              |
| Name tag                  | - optional                                                                          |                              |
| Creates a to              | ig with a key of Name and a value that you specify.                                 |                              |
| project-                  | aoc-aemo-vpn                                                                        |                              |
| Value must                | be 256 characters or less in length.                                                |                              |
| Target ga                 | teway type Info                                                                     |                              |
| Virtua                    | ıl private gateway                                                                  |                              |
| O Transi                  | rt gateway                                                                          |                              |
| O Not a                   | ssociated                                                                           |                              |
| Virtual pr                | ivate gateway                                                                       |                              |
| vgw-0fs                   | 8b2d5a92a830bb / project-doc-demo-vpg                                               | •                            |
| Customer                  | gateway Info                                                                        |                              |
| O Existi                  | ŋ                                                                                   |                              |
| O New                     |                                                                                     |                              |
| Customer                  | gateway ID                                                                          |                              |
| cgw-Oc                    | 016b07c5cbd7cfa / FTD-doc-demo                                                      | •                            |
| Routing o                 | ptions Info                                                                         |                              |
| O Dynar                   | nic (requires BGP)                                                                  |                              |
| O Static                  |                                                                                     |                              |
| Local IPv                 | 4 network CIDR - aptional                                                           |                              |
| The IPv4 Cl<br>0.0.0.0/0. | DR range on the customer gateway (on-premises) side that is allowed to communicate  | over the VPN tunnels. The de |
| Q 0.0.                    | 0.0/0                                                                               |                              |
| Pomoto II                 | Put natwork CIDP - antional                                                         |                              |
| The IDed C                | DR range on the AWS side that is allowed to communicate over the VPN tunnels. The d | lefault is 0.0.0.0/0         |

- a) In the Name tag field, enter a name for the VPN connection.
- b) For Target gateway type, click the Virtual private gateway radio button.
- c) Choose a virtual private gateway from the Virtual private gateway drop-down list.
- d) For **Customer gateway**, click the **Existing** radio button and choose a customer gateway from the **Customer gateway ID** drop-down list.
- e) For Routing options, click the Dynamic (requires BGP) radio button.
- f) (Optional) For **Local IPv4 network CIDR**, enter the IP address of the protected network of the Threat Defense device or use the default value of 0.0.0/0.
- g) (Optional) For **Remote IPv4 network CIDR**, enter the IP address of the AWS side network or use the default value of 0.0.0.0/0.
- h) Expand Tunnel 1 options to configure the VPN tunnel parameters:

| Inside IPv4 CIDR for tunnel                                                                                        | 1                                                                                                    |
|----------------------------------------------------------------------------------------------------|----------------------------------------------------------------------------------------------------|
| Generated by Amazon                                                                                                |                                                                                                    |
| A size /30 IPv4 CIDR block from                                                                                    | the 169.254.0.0/16 range.                                                                                                    |
| Pre-shared key for tunnel 1<br>The pre-shared key (PSK) to esta                                                    | iblish initial authentication between the virtual private gateway and customer gateway.                                                                                                    |
| Generated by Amazon                                                                                                |                                                                                                    |
| The pre-shared key must have 8-                                                                                    | -64 characters. Valid characters: A-Z, a-z, 0-9, _ and . The key cannot begin with a zero.                                                                                                    |
| Advanced ontions for tunne                                                                                         |                                                                                                    |
| Use default ontions                                                                                                |                                                                                                    |
| <ul> <li>Edit tunnel 1 options</li> </ul>                                                                          |                                                                                                    |
|                                                                                                    |                                                                                                    |
| VPN logging Info                                                                                                   |                                                                                                    |
| Tunnel activity log                                                                                                |                                                                                                    |
| Tunnel activity log captures log                                                                                   | messages for IPsec activity and DPD protocol messages.                                                                                                    |
| Enable                                                                                                    |                                                                                                    |
| Tunnel endpoint lifecycle contro                                                                                   | provides control over the schedule of endpoint replacements.                                                                                                    |
| Tunnel 2 options -                                                                                                 | optional Info                                                                                                    |
| Tags<br>A tag is a label that you assign to<br>your resources or track your AW!                                    | o an AWS resource. Each tag consists of a key and an optional value. You can use tags to search and filter<br>5 costs. Name tag helps you track your resources more easily. We recommend adding Name tag.                                                                                                    |
| Tags<br>A tag is a label that you assign t<br>your resources or track your AW?<br>Key                              | o an AWS resource. Each tag consists of a key and an optional value. You can use tags to search and filter<br>S costs. Name tag helps you track your resources more easily. We recommend adding Name tag.           Value - optional                                                                           |
| Tags         A tag is a label that you assign to your resources or track your AW?         Key         Q       Name | o an AWS resource. Each tag consists of a key and an optional value. You can use tags to search and filter<br>S costs. Name tag helps you track your resources more easily. We recommend adding Name tag.           Value - optional         X         Q         project-doc-demo-vpn         X         Remove |
| Tags<br>A tag is a label that you assign to<br>your resources or track your AW<br>Key<br>Q Name                    | o an AWS resource. Each tag consists of a key and an optional value. You can use tags to search and filter<br>S costs. Name tag helps you track your resources more easily. We recommend adding Name tag.           Value - optional           X         Q project-doc-demo-vpn         X Remove               |

- 1. For Inside IPv4 CIDR for tunnel 1, AWS generates an IPv4 address.
- 2. In the **Pre-shared key for tunnel 1** field, enter a pre-shared key (PSK) for authentication between the virtual private gateway and the customer gateway. If you do not specify a PSK, AWS generates a PSK.

You need this PSK to configure the VPN in the Management Center.

- 3. For Advanced options for tunnel 1, click the Use default options radio button.
- i) (Optional) Expand Tunnel 2 options to configure the backup VPN tunnel parameters.

Note Ensure that you use the same PSK for both the tunnels.

#### Step 5 Click Create VPN connection.

After the VPN connection is created, the State changes from Pending to Available.

- a) Select the VPN connection that you created to view the details.
- b) Click the **Tunnel details** tab.

| VPN connections                     | (1/1) Info                 |                   |                  |                     | C Actions <b>v</b>        | Download co | onfig  |
|-------------------------------------|----------------------------|-------------------|------------------|---------------------|---------------------------|-------------|--------|
| Q Filter VPN connect                |                            | 6114              |                  |                     |                           |             |        |
| VPN ID: vpn-0aad3c4                 | d3d0T1b872 X               | filters           |                  |                     |                           |             |        |
| Name                                | VPN ID                     | ⊽ State           |                  | private gateway 🛛 🗢 | Transit gateway           |             | ner ga |
| project-doc-de                      | mo vpn-0aad3c4d3d0         | f1b872 Ø Availabl | le vgw-0f        | 98b2d5a92a830bb     | -                         | cgw-Oc(     | 016b0  |
| pn-0aad3c4d3d0f1b<br>Details Tunnel | 872 / project-doc-demo-vpn |                   |                  |                     |                           |             |        |
| Tunnel state                        |                            |                   |                  |                     |                           |             |        |
| Tunnel number                       | ✓ Outside IP address ▼     | Inside IPv4 CIDR  | Inside IPv6 CIDR |                     | Last status change        | $\nabla$    | Deta   |
| Tunnel 1                            | 209.165.201.28             | 198.51.100.8/30   | -                | 🛞 Down              | June 1, 2023, 10:52:06 (l | JTC+05:30)  | IPSE   |
| Tunnel 2                            | 203.0.113.238              | 192.0.2.128/30    | -                | 🛞 Down              | June 1, 2023, 10:52:55 (L | UTC+05:30)  | IPSE   |

In the above example, note the following details:

| Tunnel   | Outside (Extranet) IP<br>Address | AWS VTI IP Address | Threat Defense Device<br>VTI IP Address |
|----------|----------------------------------|--------------------|-----------------------------------------|
| Tunnel 1 | 209.165.201.28                   | 198.51.100.9/30    | 198.51.100.10/30                        |
| Tunnel 2 | 203.0.113.238                    | 192.0.2.129/30     | 192.0.2.130/30                          |

You need the above details when you configure the route-based VPN in the Management Center.

### **Configure Route-Based VPN in Management Center**

#### Before you begin

Ensure that you note the inside and outside IP addresses of the VPN tunnel in AWS.

| Step 1 | Choose <b>Devices &gt; Site To Site</b> . |
|--------|-------------------------------------------|
| Step 2 | Click + Site To Site VPN.                 |
| 04 0   |                                           |

- **Step 4** Click the **Route Based** (VTI) radio button.
- **Step 5** Click the **Point to Point** tab.
- **Step 6** Check the **IKEv2** check box.
- **Step 7** Click the **Endpoints** tab.
- **Step 8** For **Node A**, configure the following parameters:
  - a) Choose a Threat Defense device from the Device drop-down list.
  - b) Choose a Static Virtual Tunnel Interface (SVTI) of the Threat Defense device from the **Virtual Tunnel Interface** drop-down list or click + to create an SVTI.

For more information about creating an SVTI, see Create a Static VTI for a Threat Defense Device in the Management Center, on page 17.

c) (Optional) Click + Add Backup VTI to configure a backup VTI and configure the required parameters.

The **Tunnel Source** is the same for both the VTI tunnels. In our example, the backup VTI IP address is 192.0.2.130/30. See the IP address table in Create a VPN Connection in AWS, on page 12.

- **Step 9** For **Node B**, configure the following parameters:
  - a) From the **Device** drop-down list, choose **Extranet**.
  - b) In the Device Name field, enter the name of the extranet device.
  - c) In the Endpoint IP Address field, enter the IP addresses of the AWS VPN.

In our example, the IP address is 209.165.201.28 and 203.0.113.238.

| opology Name:*                                            |                              |
|-----------------------------------------------------------|------------------------------|
| AWS-VTI-VPN                                               |                              |
| Policy Based (Crypto Map)    Route Based (VTI)            |                              |
| etwork Topology:                                          |                              |
| Point to Point Hub and Spoke Full Mesh                    |                              |
| KE Version:* 🗌 IKEv1 🔽 IKEv2                              |                              |
| Endpoints IKE IPsec Advanced                              |                              |
|                                                           |                              |
| Node A                                                    | Node B                       |
| Device:*                                                  | Device:*                     |
| branch1-ftd.xyz.com                                       | Extranet 🔹                   |
| Virtual Tunnel Interface:*                                | Device Name*:                |
| outside-isp1_static_vti_2 (IP: +                          | AWS-Doc-Demo                 |
| Tunnel Source: outside-isp1 (IP:209.165.202.130 )Edit VTI | Endpoint IP Address*:        |
| Tunnel Source IP is Private                               | 209.165.201.28.203.0.113.238 |
| Send Local Identity to Peers                              |                              |
| Backup VTI: Remove                                        |                              |
|                                                           |                              |
| Virtual Tunnel Interface:*                                |                              |

| Create New VPN Topology                             |           |
|-----------------------------------------------------|-----------|
| Topology Name:*                                     |           |
| AWS-VTI-VPN                                         |           |
| O Policy Based (Crypto Map)    Route Based (VTI)    |           |
| Network Topology:                                   |           |
| Point to Point Hub and Spoke Full Mesh              |           |
| IKE Version:* 🔲 IKEv1 🗹 IKEv2                       |           |
| Endpoints IKE IPsec Advanced                        |           |
| Pre-shared Key Length:* 24 Characters (Range 1-127) |           |
|                                                     |           |
| IKEv2 Settings                                      |           |
| Policies:* AES-SHA-SHA-LATEST                       |           |
|                                                     |           |
|                                                     |           |
| Authentication Type: Pro-shared Manual Key          |           |
| Addientication rype. Pre-snared Manual Key          |           |
| Key:*                                               |           |
|                                                     |           |
| Confirm Key:*                                       |           |
| Enforce bex-based pre-shared key only               |           |
|                                                     |           |
|                                                     |           |
|                                                     | Cancel Sa |

**Step 10** Click the **IKE** tab to configure the following parameters:

- a) For **IKEv2 Settings**, click the edit icon adjacent to **Policies** and choose **AES-SHA-SHA-LATEST** from the drop-down list. This protocol is the default IKE protocol of the AWS VPN.
- b) From the Authentication Typedrop-down list, choose Pre-shared Manual Key.
- c) Enter a key in the Key and Confirm Key fields.

In our example, use the PSK that you configured in the AWS VPN.

- **Step 11** For **IPsec** and **Advanced** configuration, use the default values.
- Step 12 Click Save.

You can view the topology in the **Site-to-Site VPN Summary** page (**Devices > Site To Site VPN**). After you deploy the configurations to all the devices, you can see the status of all the tunnels in this page.

#### Create a Static VTI for a Threat Defense Device in the Management Center

#### Before you begin

Configure the basic parameters for a route-based point-to-point VPN topology as described in Configure Route-Based VPN in Management Center, on page 15, click the **Endpoints** tab, and choose a Threat Defense device from the **Device** drop-down list as **Node A**.

#### Procedure

In the Add Virtual Tunnel Interface dialog box, configure the following parameters:

| Add Virtual Tunnel Interface                                                                              | 0                                                       |
|----------------------------------------------------------------------------------------------------|---------------------------------------------------------|
| General Path Monitoring                                                                                   |                                                         |
| Tunnel Type<br>• Static Dynamic                                                                           |                                                         |
| Name:*                                                                                                    | L. L. L. L. L. L. L. L. L. L. L. L. L. L                |
| outside-isp1_static_vti_2                                                                                 |                                                         |
| Enabled                                                                                                   |                                                         |
| Description:                                                                                              | 1                                                       |
| Security Zone:                                                                                            |                                                         |
| ▼                                                                                                    | ]                                                       |
| Priority:                                                                                                 | -                                                       |
| 0                                                                                                    | (0 - 65535)                                             |
| Tunnel ID:*                                                                                               | (0 - 10413)                                             |
| Tunnel Source:*                                                                                           |                                                         |
| GigabitEthernet0/1 (outside-isp1)                                                                         | 209.165.202.130                                         |
| IPsec Tunnel Details<br>IPsec Tunnel mode is decided by VPN traffic<br>IPsec Tunnel Mode:*<br>IPv4 O IPv6 | IP type. Configure IPv4 and IPv6 addresses accordingly. |
| IP Address:*                                                                                              |                                                         |
| Configure IP                                                                                              | 198.51.100.10/30 0                                      |
|                                                                                                    |                                                         |
| Borrow IP (IP unnumbered)     Se                                                                          | elect Interface +                                       |
| Borrow IP (IP unnumbered) So                                                                              | elect Interface +                                       |

- a) In the Name field, enter a name for the SVTI.
- b) Check the **Enabled** check box.
- c) (Optional) From the Security Zone drop-down list, choose a security zone for the static VTI.
- d) In the **Priority** field, enter the priority for load-balancing the traffic across multiple VTIs.

The range is from 0 to 65535. The lowest number has the highest priority.

e) In the Tunnel ID field, enter a unique tunnel ID.

The range is from 0 to 10413.

- f) From the **Tunnel Source** drop-down list, choose the tunnel source interface.
- g) For IPSec Tunnel Mode, click the IPv4 radio button to specify the traffic type over the IPsec tunnel.
- h) In the **Configure IP** field, enter the IP address of the SVTI.

In our example, the SVTI IP address is 198.51.100.10/30. See the IP address table in Create a VPN Connection in AWS, on page 12.

i) Click OK.

### **Configure Routing Policies in Management Center**

#### **Configure an Underlay Routing Policy in the Management Center**

To enable traffic to and from the AWS, you must configure an underlay routing policy. You can configure a static route or any dynamic routing protocol. In our example, we use a static route.

- **Step 1** Choose **Devices > Device Management**.
- **Step 2** Click the edit icon adjacent to the interface that you want to edit.
- **Step 3** Click the **Routing** tab.
- **Step 4** In the left pane, click **Static Route** to configure a static route.
- Step 5 Click +Add Route.
- **Step 6** Configure the following parameters in the Add Static Route Configuration dialog box:
  - a) Click the **IPv4** radio button.
  - b) From the Interface drop-down list, choose the outside interface of the Threat Defense device.
  - c) For Available Network, click + to create a network object for the AWS network.
  - d) Configure the following parameters in the New Network Object dialog box:

| New Network Object            |   |
|-------------------------------|---|
| Name                          |   |
| AWS                           |   |
| Description                   |   |
|                               |   |
| Network<br>Host Range Network |   |
| 209.165.201.28                |   |
|                               |   |
| Allow Overnues                | • |

- 1. In the Name field, enter a name for the AWS network.
- 2. Click the **Host** radio button and enter the IP address of the AWS network. In our example, the IP address of the AWS network is 209.165.201.28.

- 3. Click Save.
- e) Repeat Step 6c to Step 6d to create a network object for the backup AWS network.

In our example, the IP address of the backup AWS network is 203.0.113.238.

f) Choose the AWS network and the backup AWS network from the **Available Network** list, and click **Add** to move it to the **Selected Network** list.

| Add Static Route Con          | figuration            |                             | 0 |
|-------------------------------|-----------------------|-----------------------------|---|
| Type: IPv4                    | O IPv6                |                             |   |
| Interface*                    |                       |                             |   |
| outside-isp1                  | •                     |                             |   |
| (Interface starting with this | icon 🐼 signifies it i | s available for route leak) |   |
| Available Network C           | +                     | Selected Network            |   |
| ٩                             | X Ac                  | AWS                         | Ì |
|                               |                       | AWS-Backup                  |   |
|                               |                       |                             | _ |
|                               |                       |                             |   |
|                               |                       |                             |   |
|                               |                       |                             |   |
|                               |                       |                             |   |
|                               |                       |                             |   |
|                               |                       |                             |   |
|                               |                       |                             |   |
| Ensure that egress virtualro  | uter has route to th  | at destination              |   |
| Gateway                       |                       |                             |   |
| 209.165.202.1                 | • +                   |                             |   |
| Metric:                       |                       |                             |   |
| 1                             |                       |                             |   |
| (1 - 254)                     |                       |                             |   |
| Tunneled: (Used only f        | or default Route)     |                             |   |
| Route Tracking:               |                       |                             |   |
| _                             | • +                   |                             |   |
|                               |                       |                             |   |
|                               |                       |                             |   |
|                               |                       |                             |   |

- g) In the Gateway field, enter the IP address of the Threat Defense device's gateway.
- h) Click OK.

#### **Configure an Overlay Routing Policy in the Management Center**

You must configure an overlay routing policy for the VPN traffic. In our example, we configure a BGP routing policy.

| Step 1 | Choose <b>Devices &gt; Device Management</b> .                       |
|--------|----------------------------------------------------------------------|
| Step 2 | Click the edit icon adjacent to the interface that you want to edit. |
| Step 3 | Click the <b>Routing</b> tab.                                        |
| Step 4 | In the left pane, click <b>BGP</b> under <b>General Settings</b> .   |
| Step 5 | Check the <b>Enable BGP</b> check box.                               |

**Step 6** In the **AS Number** field, enter the AS number of the Threat Defense device that you configured for the AWS customer gateway.

In our example, it is 65000.

- Step 7 Click Save.
- **Step 8** In the left pane, choose **BGP** > **IPv4**.
- **Step 9** Check the **Enable IPv4** check box.
- **Step 10** Click the **Neighbor** tab and click +**Add**.
- **Step 11** Configure the following parameters in the **Add Neighbor** dialog box:

| IP Address*                   | Enabled address                        |
|-------------------------------|----------------------------------------|
| 198.51.100.9                  | Shutdown administratively              |
| Remote AS*                    | Configure graceful restart             |
| 64512                         | Graceful restart(failover/spanned mode |
| (1-4294967295 or 1.0-65535.65 | 535)                                   |
| BED Fallover                  | Description                            |

- a) In the IP Address field, enter the AWS VTI IP address (Tunnel1) from the AWS VPN configuration. In our example, the AWS IP address is 198.51.100.9.
- b) In the **Remote AS** field, enter the AWS AS number from the AWS VPN configuration.

In our example, the AWS AS number is 64512.

- c) Click OK.
- **Step 12** Repeat Step 11a to Step 11c to add the backup AWS IP address (Tunnel2) as the neighbor.

In our example, the IP address is 192.0.2.129 and the AWS AS number is 64512.

| Device Routing Interfa           | aces Inline Sets DHCP VTEP                                   | 5                              |                                 |                          |             |
|----------------------------------|--------------------------------------------------------------|--------------------------------|---------------------------------|--------------------------|-------------|
| Manage Virtual Routers<br>Global | Enable IPv4: 🗹<br>AS Number 65000<br>General Neighbor Add Ag | gregate Address Filtering Netw | rorks Redistribution Route Inje | ction                    |             |
| ECMP                             |                                                              |                                |                                 |                          | + Add       |
| BFD<br>OSPF                      | Address                                                      | Remote AS Number               | Address Family                  | Remote Private AS Number | Description |
| OSPFv3                           | 198.51.100.9                                                 | 64512                          | Enabled                         |                          | /1          |
| EIGRP                            | 192.0.2.129                                                  | 64512                          | Enabled                         |                          | 11          |
| RIP                              |                                                              |                                |                                 |                          |             |
| Policy Based Routing             |                                                              |                                |                                 |                          |             |
| IPv4                             |                                                              |                                |                                 |                          |             |
| IPv6                             |                                                              |                                |                                 |                          |             |

Step 13 Click Save.

### **Verify the VTI Tunnel Statuses and Configurations**

After deploying the configurations on the Threat Defense device, you can verify the VTI tunnel configuration and status on the device, the Management Center, and AWS.

#### **Verify Tunnel Statuses in AWS**

To verify the VPN tunnels in AWS:

- 1. Choose Virtual private network (VPN) > Site-to-Site VPN connections.
- 2. Click the radio button adjacent to the VPN.
- 3. Click the Tunnel details tab. The Status of the tunnels should be Up.

| VPN connections (1/                                                           | 1) Info                                                                        |                                       |                      |                  | C Actions <b>v</b>                                    | Download configuration                         | Create VPN co |
|-------------------------------------------------------------------------------|--------------------------------------------------------------------------------|---------------------------------------|----------------------|------------------|-------------------------------------------------------|------------------------------------------------|---------------|
| Q Filter VPN connections                                                      | 5                                                                              |                                       |                      |                  |                                                       |                                                | < 1           |
| VPN ID: vpn-0aad3c4d3d                                                        | Of1b872 X Clear filt                                                           | ers                                   |                      |                  |                                                       |                                                |               |
| Name                                                                          | VPN ID                                                                         | ⊽ State                               | ▽ Virtual priv       | vate gateway 🛛 🗢 | Transit gateway $\nabla$                              | Customer gateway                               |               |
| project-doc-demo-                                                             | vpn-0aad3c4d3d0f1b                                                             | 872 Ø Available                       | vgw-0f98b2           | 2d5a92a830bb     | -                                                     | cgw-0c016b07c5cbd7cfa                          | 123.63        |
|                                                                               |                                                                                |                                       |                      |                  |                                                       |                                                |               |
|                                                                               |                                                                                |                                       |                      |                  |                                                       |                                                |               |
| pn-0aad3c4d3d0f1b872                                                          | / project-doc-demo-vpn                                                         |                                       |                      |                  |                                                       |                                                |               |
| pn-0aad3c4d3d0f1b872 Details Tunnel det                                       | / project-doc-demo-vpn                                                         |                                       |                      |                  |                                                       |                                                |               |
| pn-0aad3c4d3d0f1b872 Details Tunnel det Tunnel state                          | / project-doc-demo-vpn<br>tails Tags                                           |                                       |                      |                  |                                                       |                                                |               |
| pn-0aad3c4d3d0f1b872 Details Tunnel det Tunnel state Tunnel number            | y project-doc-demo-vpn<br>tails Tags<br>Outside IP address ⊽                   | Inside IPv4 CIDR 🛛 🗢                  | Inside IPv6 CIDR 🛛 🗸 | Status 🛡         | Last status change                                    | ⊽ Details ⊽                                    | 7 Certificate |
| pn-0aad3c4d3d0f1b872 Details Tunnel det Tunnel state Tunnel number ⊽ Tunnel 1 | 7 project-doc-demo-vpn<br>tails Tags<br>Outside IP address ⊽<br>209.165.201.28 | Inside IPv4 CIDR ⊽<br>198.51.100.8/30 | Inside IPv6 CIDR  v  | Status ⊽<br>⊙Up  | Last status change<br>June 1, 2023, 11:18:30 (UTC+05: | ▼     Details     ▼       30)     0 BGP ROUTES | 7 Certificate |

#### Verify Tunnel and Routing Configuration on the Threat Defense Device

• To verify the interface configuration on the Threat Defense device, use the **show running-config interface** command.

| interface Tunnel2<br>nameif outside-isp1 static vti 2          |  |  |  |  |  |  |  |  |  |
|----------------------------------------------------------------|--|--|--|--|--|--|--|--|--|
| in address 198 51 100 10 255 255 255 252                       |  |  |  |  |  |  |  |  |  |
| tunnel source interface outside_isn1                           |  |  |  |  |  |  |  |  |  |
| tunnel destination 209 165 201 28                              |  |  |  |  |  |  |  |  |  |
| tuppel mode incom inv/                                         |  |  |  |  |  |  |  |  |  |
| tunnel mode ipsec ipv4                                         |  |  |  |  |  |  |  |  |  |
| tunnel protection ipsec profile FMC_IPSEC_PROFILE_1            |  |  |  |  |  |  |  |  |  |
|                                                                |  |  |  |  |  |  |  |  |  |
| interface Tunnel3                                              |  |  |  |  |  |  |  |  |  |
| nameif outside-isp1_static_vti_3                               |  |  |  |  |  |  |  |  |  |
| ip address 192.0.2.130 255.255.255.252                         |  |  |  |  |  |  |  |  |  |
| tunnel source interface putside-isp1                           |  |  |  |  |  |  |  |  |  |
| tunnel destination 203.0.113.238                               |  |  |  |  |  |  |  |  |  |
| tunnel mode ipsec ipv4                                         |  |  |  |  |  |  |  |  |  |
| <pre>tunnel protection ipsec profile FMC_IPSEC_PROFILE_1</pre> |  |  |  |  |  |  |  |  |  |

• To verify the BGP configuration of the Threat Defense device, use the **show bgp** command.

#### Verify Tunnel Status in Site-to-Site VPN Summary Page

To verify the status of the VPN tunnels, choose **Device** > **VPN** > **Site To Site**.

| Firewall Manaç<br>Devices / VPN / Site | gement Center<br>To Site | Overview | Analysis     | Policies | Devices | Objects    | Integration           | Deploy Q                          | 🦻 🔅 🕜 Domain2 \ admin |
|----------------------------------------|--------------------------|----------|--------------|----------|---------|------------|-----------------------|-----------------------------------|-----------------------|
|                                        |                          |          |              |          |         |            | L                     | ast Updated: 11:27 AM Refresh     | + Site to Site VPN    |
| Y Select                               |                          |          |              |          |         |            |                       |                                   |                       |
| Topology Name                          |                          | VPN Type |              |          | Networ  | k Topology |                       | Tunnel Status Distribution        | IKEv1                 |
| ✓ AWS-VTI-VPN Route Based (VTI)        |                          |          |              | Point to | Point   |            | 2- Tunnels            |                                   |                       |
| Node A                                 |                          |          |              |          |         |            |                       | Node B                            |                       |
| Device                                 | VPN Interface            |          | VTI Interfac | ce       |         |            | Device                | VPN Interface                     | VTI Interface         |
| EXTRANET Extranet                      | 209.165.201.28           |          |              |          |         | •••••      | FTD branch1-ftd.xyz.c | om outside-isp1 (209.165.202.130) | outside-isp1_static   |
| EXTRANET Extranet                      | 203.0.113.238            |          |              |          |         | •••••      | FTD branch1-ftd.xyz.c | om outside-isp1 (209.165.202.130) | outside-isp1_static   |
|                                        |                          |          |              |          |         |            |                       |                                   |                       |

#### Verify Tunnel Status in Site-to-Site VPN Dashboard

#### Management Center Deploy Q 🥵 🌣 🖗 Domain2 \ admin 🔻 🔡 SECURE Overview Analysis Policies Devices Objects Integration hboards / Site to Site VPN × Refresh ~ II Refresh every 5 minutes Node A Node B Topology Status Last Updated 🔺 Asia-Mumbai (VPN IP: branch1-ftd.xyz.com (VPN IP: 209.165.202.130) vpnMumbaiUmbrella-De... Active 2023-05-30 00:44:37 Extranet (VPN IP: (209.165.201.28) 2023-06-01 01:40:39 branch1-ftd.xyz.com (VPN IP: 209.165.202.130) AWS-VTI-VPN Active Extranet (VPN IP: (203.0.113.238) branch1-ftd.xyz.com (VPN IP: 209.165.202.130) 2023-06-01 01:56:40 AWS-VTI-VPN Active 100% Active 3 connections 0 ? 0 2 0 0 ella-Demo1 1 0 0

#### To view details of the VPN tunnel, choose Overview > Dashboards > Site to Site

Cisco and the Cisco logo are trademarks or registered trademarks of Cisco and/or its affiliates in the U.S. and other countries. To view a list of Cisco trademarks, go to this URL: https://www.cisco.com/c/en/us/about/legal/trademarks.html. Third-party trademarks mentioned are the property of their respective owners. The use of the word partner does not imply a partnership relationship between Cisco and any other company. (1721R)

 $^{\odot}$  2024 Cisco Systems, Inc. All rights reserved.

uluilu cisco.

Americas Headquarters Cisco Systems, Inc. San Jose, CA 95134-1706 USA Asia Pacific Headquarters CiscoSystems(USA)Pte.Ltd. Singapore Europe Headquarters CiscoSystemsInternationalBV Amsterdam,TheNetherlands

Cisco has more than 200 offices worldwide. Addresses, phone numbers, and fax numbers are listed on the Cisco Website at www.cisco.com/go/offices.